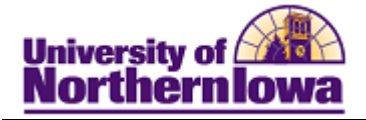

## Viewing my Advisement Report (Academic Requirements)

**Purpose:** The Advisement Report, formerly known as "Degree Audit" (Undergraduate) and "Program of Study" (Graduate) can be accessed by students via Student Center. The following instructions describe how to view your Academic Advisement Report (Academic Requirements).

| Step | Action                                                                                                    |  |  |
|------|----------------------------------------------------------------------------------------------------|--|--|
| 1.   | Log onto <i>My Universe</i> . Click the <b>Go to my Student Center</b> link on the <i>My Page</i> tab.                                                                                                    |  |  |
| 1.   | Log onto My Universe. Click the Go to my Student Center link on the My Page tab.                                                                                                    |  |  |
|      | Student Request (Graduate)  UNiversity Scholarship App UNiversity Scholarship App UNiversity.  UNiversity.  U |  |  |
|      | <i>Note:</i> The thumbnail image is also a link to <b>Student Center</b> .                                                                                                    |  |  |

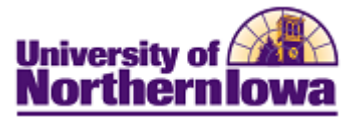

| Step | Action                                                                                                    |  |  |  |
|------|----------------------------------------------------------------------------------------------------|--|--|--|
| 2.   | In the Academics section, select Academic Requirements in the drop-down list.                                                                                                    |  |  |  |
|      | Click the <b>Go</b> button.                                                                                                    |  |  |  |
|      |                                                                                                    |  |  |  |
|      | Rachel's Student Center                                                                                                    |  |  |  |
|      | XXXX                                                                                                    |  |  |  |
|      | Academics SEARCH FOR CLASSES                                                                                                    |  |  |  |
|      | Plan Enroll Call Schedule                                                                                                    |  |  |  |
|      | My Academics Class Schedule No Holds.                                                                                                    |  |  |  |
|      | other academic         Image: Construction of the state of the state of th                                    |  |  |  |
|      | Academic Planner weekly schedule > Do's.                                                                                                    |  |  |  |
|      | Class Schedu enrollment shopping cart  Course History Enrollment: Add                                                                                                    |  |  |  |
|      | Enrollment: Drop<br>Enrollment: Swap<br>Transfer Credit: Report<br>Transfer Credit: Report                                                                                                    |  |  |  |
|      | thansier cleak topolt<br>other academic<br>Account Summary                                                                                                    |  |  |  |
|      |                                                                                                    |  |  |  |
|      |                                                                                                    |  |  |  |
|      | <b>Result:</b> Your Academic Advisement Report displays.                                                                                                    |  |  |  |
|      | Pam Panther                                                                                                    |  |  |  |
|      | Scarch Plan Enroll My Academics                                                                                                    |  |  |  |
|      |                                                                                                    |  |  |  |
|      | My Academic Requirements                                                                                                    |  |  |  |
|      | University of Northern Iowa   Graduate                                                                                                    |  |  |  |
|      | This report last generated on 06/12/2012 8:46AM                                                                                                    |  |  |  |
|      |                                                                                                    |  |  |  |
|      | collapse all     expand all     view report as pdf       Image: Collapse all     Image: Collapse all and the second and the second and                                                                    |  |  |  |
|      |                                                                                                    |  |  |  |
|      | THE GRADUATE ADVISEMENT REPORT                                                                                                    |  |  |  |
|      | ACTIVE COURSES                                                                                                    |  |  |  |
|      | SLODAL LIMIT UGRD COURSES                                                                                                    |  |  |  |
|      | GRADUATE GRADE POINT AVERAGE                                                                                                    |  |  |  |
|      |                                                                                                    |  |  |  |
|      | COURSES NOT USED BY CURRENT MAJOR (RG-50040)                                                                                                    |  |  |  |
|      | POST-SECONDARY EDUCATION STUDENT AFFAIRS MAE (2010-present) 170MAE                                                                                                    |  |  |  |
|      | have a free to have a free to have a |  |  |  |
|      |                                                                                                    |  |  |  |

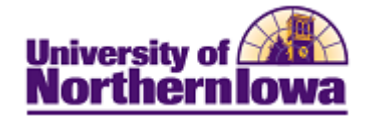

| Step | Action                                                                                                    |                                                                                                    |  |
|------|----------------------------------------------------------------------------------------------------|----------------------------------------------------------------------------------------------------|--|
| 3.   | To print the report, click the <b>view report as pdf</b> button <b>view report as pdf</b>                                                                                                    |                                                                                                    |  |
|      | Result: The two-column pdf printable rep<br>Academic Advis<br>Pam Pam                                                                                                    | Sement Report 05/21/2012                                                                                                    |  |
|      | Prozem<br>Understand over<br>Understand and provide<br>Market Activity         Provide<br>Market Activity           Market Activity         Market Activity         Market Activity           Market Activity         Market Activity         Market Activity           Market Activity         Market Activity         Market Activity           Market Activity         Market Activity         Market Activity           Market Activity         Market Activity         Market Activity           Market Activity         Market Activity         Market Activity           Market Activity         Market Activity         Market Activity           Market Activity         Market Activity         Market Activity           Market Activity         Market Activity         Market Activity           Market Activity         Market Activity         Market Activity           Market Activity         Market Activity         Market Activity           Activity         Market Activity         Market Activity           Activity         Market Activity         Market Activity           Activity         Market Activity         Market Activity           Activity         Market Activity         Market Activity           Activity         Market Activity         Market Activity           Activity         Marke | Builder Term           SUMMER 2010           SUMMER 2010           SUMMER 2010           SUMMER 2010           SUMMER 2010           SUMMER 2010           SUMMER 2010           Comparison           Statisfied: (LN-200)           - GPA: 2 000 required, 2 244 actual           A CUMULATIVE GPA           Statisfied: (LN-200)           - GPA: 2 000 required, 2 44 actual           Statisfied: (LN-200)           - GPA: 2 000 required, 2 44 actual           Statisfied: (LN-200)           - GPA: 2 000 required, 2 44 actual           Overail Requirement Not S atisfied: Competency in English, Math, Foreign Language and Science Lab (RG-5007)           - DEGIGN LANGUAGE COMPETENCY REQUIREMENT           Satisfied: Through level 2 college level / C- or better in final course (RQ-50296)           - LAB REQUIREMENT           Not Satisfied: Life or Physical Science Lab Course Required (RQ-51588)           LIBPER RTS OBE - 1041 |  |
| 4.   | Use the PDF toolbar or select File, Print                                                                                                    | t from the menu to print the report.                                                                                                    |  |